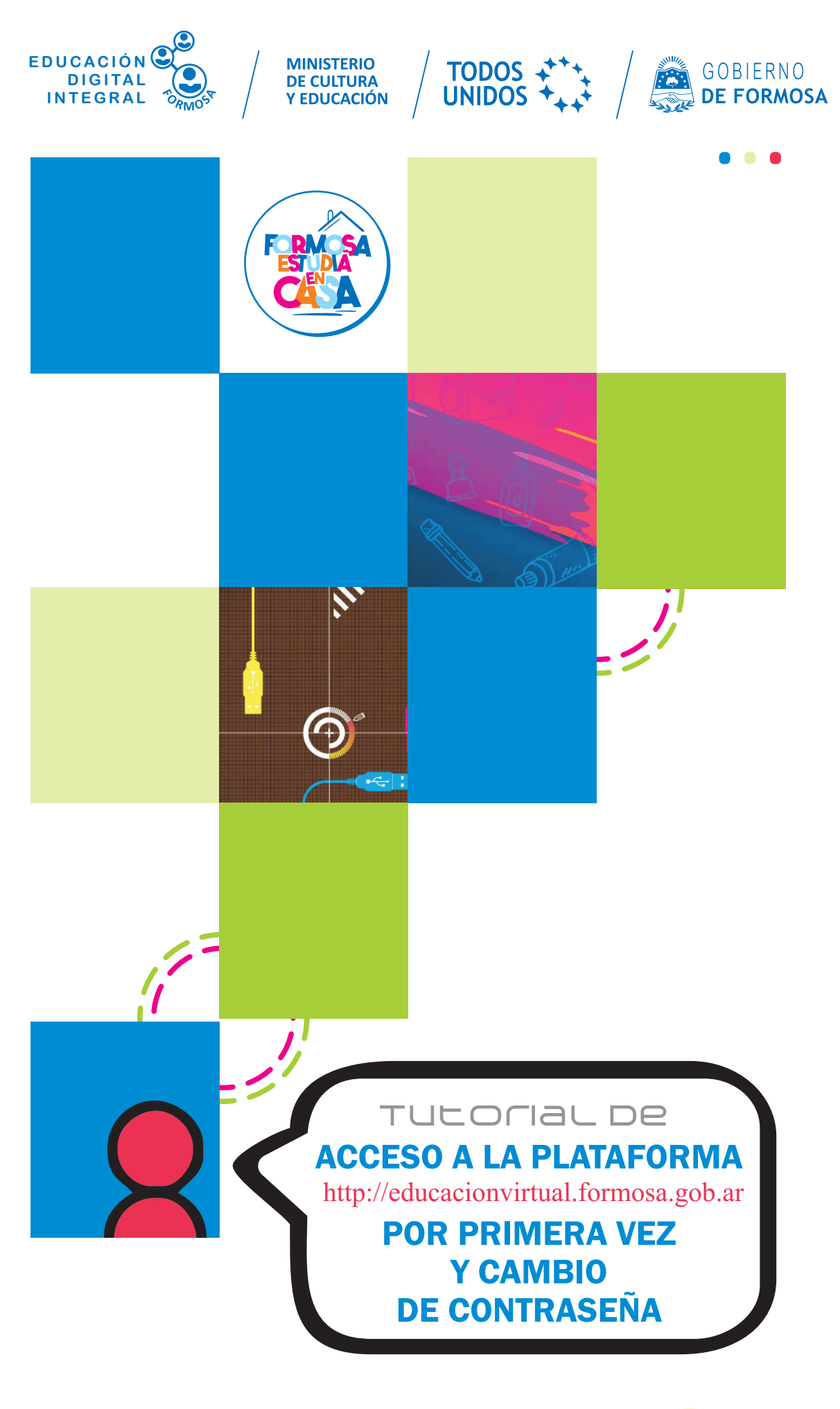

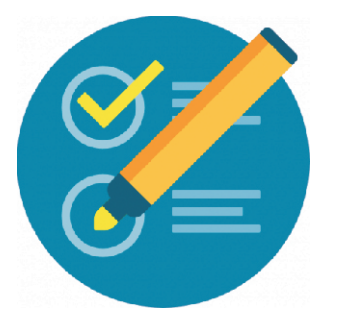

## Acceso a la plataforma por PRIMERA VEZ y cambio de contraseña

Los pasos para acceder a la plataforma son los siguientes. **1)** En su navegador escriba la siguiente dirección: http://educacionvirtual.formosa.gob.ar/

2) Verá la pantalla de presentación de la plataforma. Puede elegir la opción
 a. Niveles o bien hacer clic en el mensaje indicado en el punto

## **b. Para acceder presione** aquí

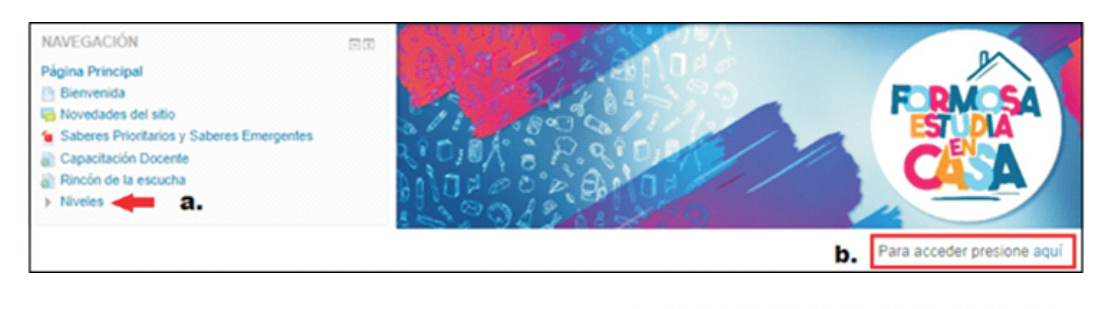

Luego elija C. Inicial y seguidamente d. Formación para Directores

Hasta ahora el recorrido por la plataforma lo realizó en condición de invitado, pero para acceder al aula necesitará usuario y contraseña.

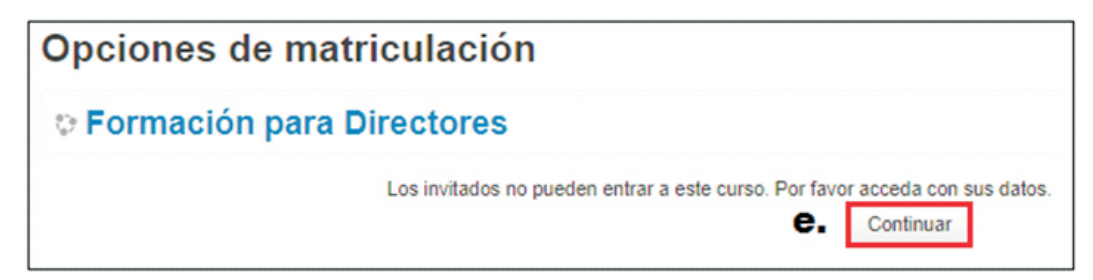

Al hacer clic en **Continuar** aparece la siguiente pantalla.

| Acceder                                                         | Acceder                                |  |
|-----------------------------------------------------------------|----------------------------------------|--|
| Nombre de usuario                                               | Nombre de usuario 20526076             |  |
| <ul> <li>Recordar nombre de usuario</li> <li>Acceder</li> </ul> | Recordar nombre de usuario     Acceder |  |

En **f.** ingrese el nombre de usuario: nuestro **DNI** sin puntos En el cuadro **g.** escriba la contraseña: **Educacion.2020** 

Ante la Emergencia del **()** coronavirus (covid-19) #QuedateEnCasa

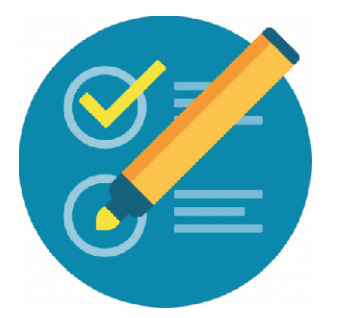

## Acceso a la plataforma por PRIMERA VEZ y cambio de contraseña

A continuación se presenta una pantalla (ver imagen) en la que para continuar, se le solicitará cambiar su contraseña (Todos los participantes tienen al iniciar la formación la misma contraseña, de allí la importancia de CAMBIAR la misma.

| Para continuar, deberá cambiar su | contraseña.                                                                |                                                                                                    |
|-----------------------------------|----------------------------------------------------------------------------|----------------------------------------------------------------------------------------------------|
| Cambiar contraseña                |                                                                            |                                                                                                    |
| Nombre de usuario                 | 20526076                                                                   |                                                                                                    |
|                                   | La contraseña deberá tener al menos<br>al menos 1 mayúscula(s), al menos 1 | 8 caracter(es), al menos 1 dígito(s), al menos 1 minúscua(s),<br>caracter(es) no alfanumérico(s) como ", . o # |
| Contraseña actual*                | i.                                                                         | Haga clic en el cuadro                                                                                         |
| Nueva contraseña*                 | <b>j.</b>                                                                  | Contraseña actual para<br>escribir: Educacion.2020                                                             |
| Nueva contraseña (de nuevo)*      | <b>k.</b>                                                                  | En g. y h ingrese la <u>nueva</u><br><u>contraseña</u> dos veces)                                              |
| i.                                | Guardar cambios                                                            |                                                                                                    |

| La contracaño ha combiado | _  |           | _  |
|---------------------------|----|-----------|----|
| La contrasena na campiado | m. | Continuar |    |
|                           |    |           | ۰. |

Finalmente la contraseña ha cambiado. Estos pasos se realizan la PRIMERA VEZ que accede del curso.

> Ante la Emergencia del **O** coronavirus (covid-19) **#QuedateEnCasa**

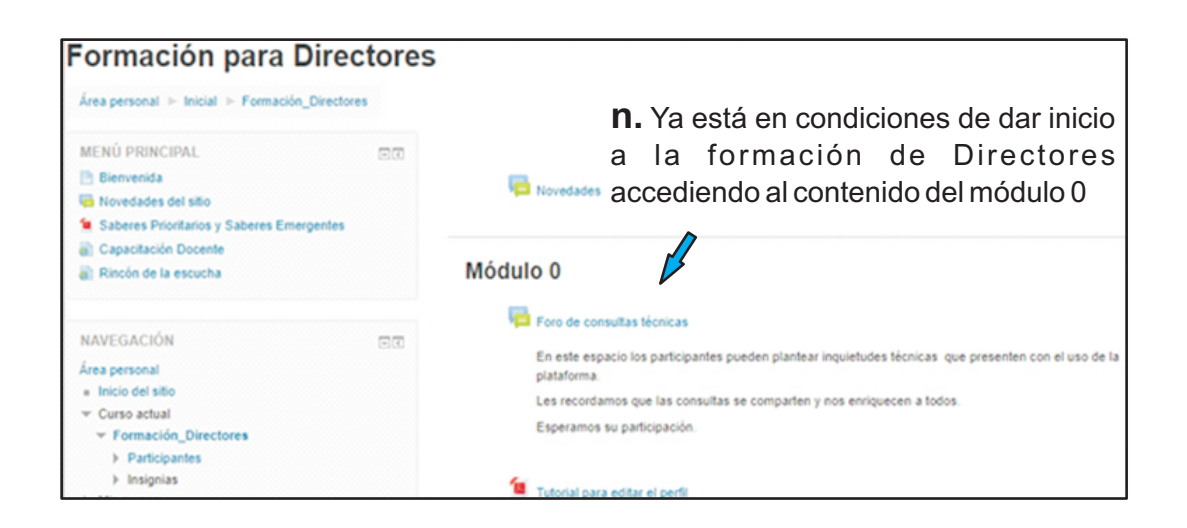